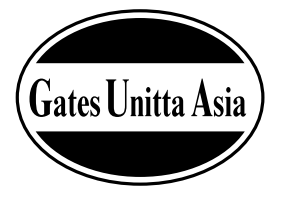

# 音波式ベルト張力計 し-508 アプリケーションソフトウェア 取扱説明書

U-508アプリケーションソフトウェアは、ゲイツ・ユニッタ・アジア株式会社 ホームページ(http://www.unitta.co.jp/)の初画面 ■サポート U-508 ソフトダウンロード に御座います。 このページよりダウンロードしてご使用願います。

対応OS:日本語版 Microsoft Windows Xp/Vista/7/8

# 目 次

| 1.概要        | P1             | 3.2時刻設定          | ——— P4 |
|-------------|----------------|------------------|--------|
| 1.1動作環境 ——  | P1             | 3.3判定設定          | ——— P4 |
| 1.2インストール ― | P1             | 3.4端末データ設定 ――――  | ——— P5 |
| 2.プログラム機能一覧 | P2             | 3.5データ受信         | ——— P5 |
| 3.使用方法 ———— | P3             | 4.USTM メイン画面     | ——— P6 |
| 3.1メイン画面 ―― | P3             | 4.1メイン画面         | ——— P6 |
| 3.1.1画面設定 — | P3             | 4.1.1メイン画面説明     | ——— P6 |
| 3.1.2測定結果表  | 示エリア説明 ──── P3 | 4.1.2測定結果表示エリア説明 | —— Рб  |
|             |                |                  |        |

1.概要

本仕様書は、U508PCアプリケーションの機能概要について記述する

本アプリケーションを使用すると、音波式張力計U-508に蓄積した測定データをパーソナルコンピュータ (以下PCと略す)に一括取込みすることができます。

また、U−507D測定データ受信ソフトの機能(測定したデータを都度PCに取り込む機能)を[USTMエミュ レート]として踏襲しています。

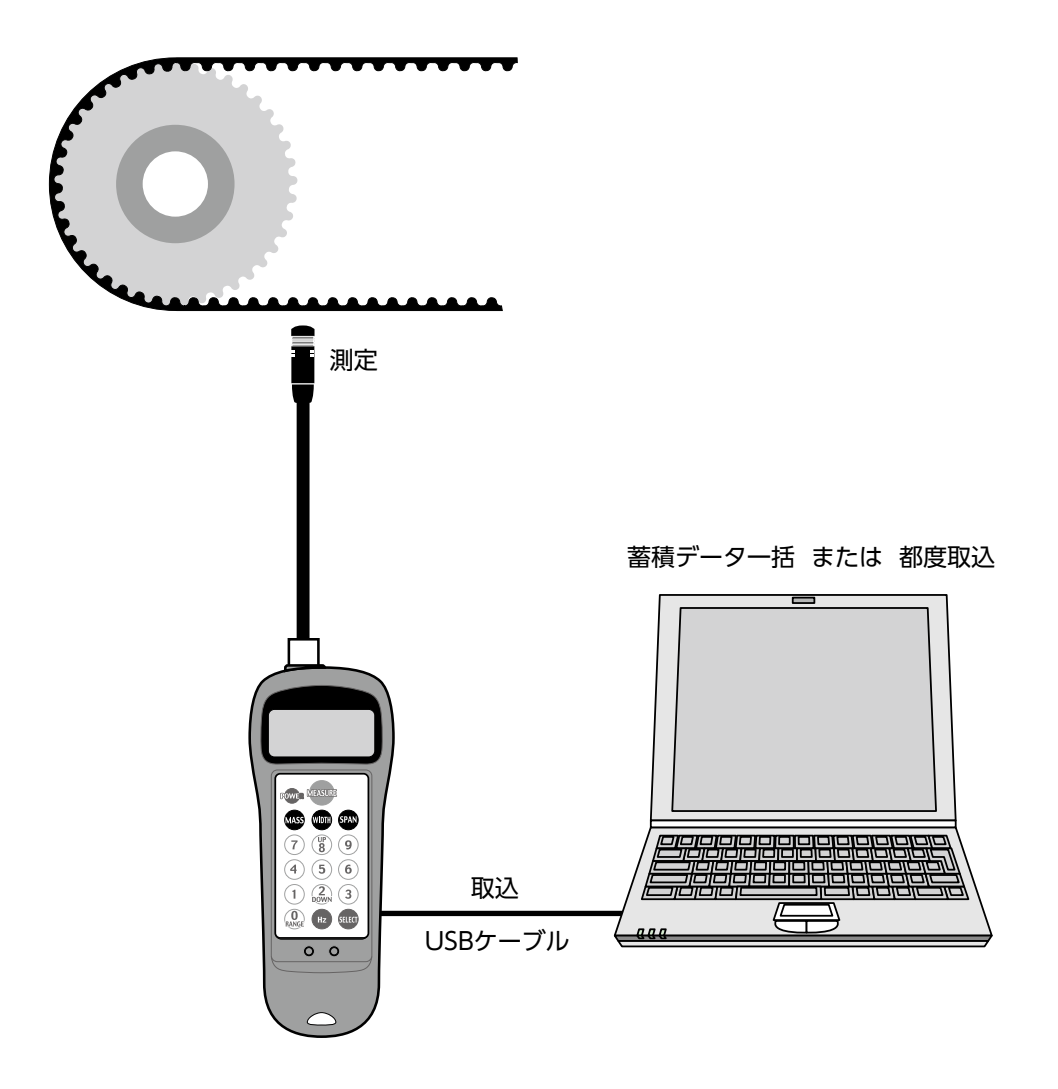

#### 1-1 動作環境

・x86 プロセッサ ・x64 プロセッサ ・日本語版 Microsoft Windows Xp/Vista/7/8

#### 1-2 インストール

・セットアップディスクの"Setup.exe"を実行します。 ・その後画面の指示に従ってセットアップを行ってください。

# 2.プログラム機能一覧

・508アプリケーションの機能一覧を以下に示す。

| 機能         | 概要                                                                                                    |
|------------|----------------------------------------------------------------------------------------------------|
| 測定結果読読込    | U508端末に保持されている測定結果を読み込み画面に表示する。                                                                                                  |
| 測定結果CSV出力  | 読み込んだ測定結果をCSV形式のファイルに出力する。                                                                                                    |
| 時刻設定機能     | 端末内蔵RTCに時刻を設定する。                                                                                                    |
| 上下限值設定     | 端末に測定データを判定するための上下限値を設定する。<br>端末は、この値を使用し測定したデータ(張力または周波数)を判定する。<br>※設定できる上下限値は、1つ測定条件のみです。<br>設定したい測定条件のセル番号(測定条件番号)をインプット願います。 |
| 測定結果クリア    | 端末に保持されている測定結果をすべてクリアする。                                                                                                    |
| USTMエミュレート | USTM(U507 Sound Wave Style Tension Merer)と同等の機能                                                                                  |

## 3.使用方法

#### 3.1 メイン画面

プログラムを起動すると以下の画面が表示される。

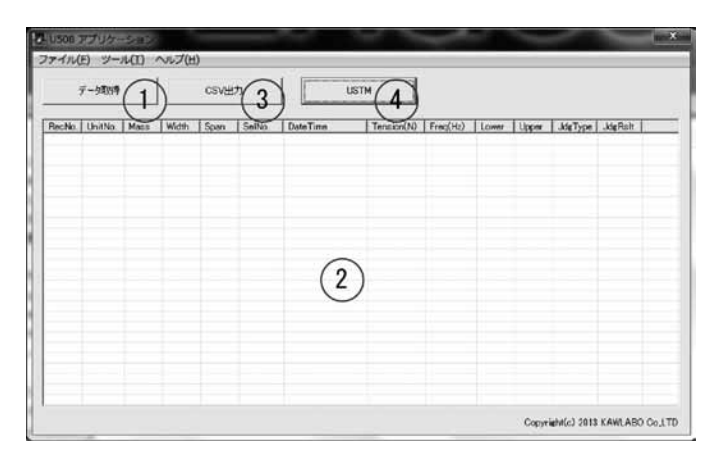

#### 3.1.1 画面説明

| No. | 説明                                                                   |
|-----|----------------------------------------------------------------------|
| 1   | 「データ取得」ボタン<br>USBケーブルで接続されているU508より、保持されている測定結果を取得する。取得できる件数の最大は500件 |
| 2   | 「測定結果表示エリア」<br>測定結果を表示する。表示内容については以下を参照。                             |
| 3   | 「CSV出力」ボタン<br>②に表示されている測定結果をCSV形式のファイルに保存する。                         |
| 4   | [USTM]ボタン<br>USTMエミュレーションを起動する。                                      |

## 3.1.2 測定結果表示エリア説明

| RecNo.     | データの記録番号(1からの連番)                    |
|------------|-------------------------------------|
| UnitNo.    | U508に記録する端末識別番号 (3.4端末データ設定 で設定する)  |
| Mass       | 測定時の単位重量(gf/mm)                     |
| Width      | 測定時のベルト幅(mm/R)                      |
| Span       | 測定時のスパン長(mm)                        |
| SelNo.     | 測定時に端末で選択されていたSel番号 = 測定条件番号 (0~39) |
| DateTime   | 測定時の時刻(yy/mm/dd hh:MM:ss)           |
| Tension(N) | 測定した張力値                             |
| Freq(Hz)   | 測定した周波数                             |
| Lower      | 測定時に判定した下限値                         |
| Upper      | 測定時に判定した上限値                         |
| JdgType    | 測定時の判定タイプ(N:張力値 Hz:周波数:判定なし)        |
| JdgRslt    | 判定時の判定結果(GOOD/HIGH/LOW,:判定なし)       |

#### 3.2 時刻設定

- ・U508アプリケーションを起動し、PCとU508をUSBケーブルで接続する。
- ・メイン画面の「メニュー」→「オプション」を選択し、「時計関連」を選択する。

| 1定設定 | 時計関   | 連   デ | 一夕関連 |     |     |  |
|------|-------|-------|------|-----|-----|--|
| Year | Month | Day   | Hour | Min | Sec |  |
| 13   | 12    | 2     | 16   | 43  | 21  |  |
|      |       |       |      |     |     |  |

- ・時刻を入力または現在時刻にチェックを入れて「時刻設定」を押す
- ・U508にPC時刻が転送される

#### 3.3 判定設定

・メイン画面の「メニュー」→「オプション」を選択し、「判定設定」を選択する。

| オプション                                                                                                    | × |
|----------------------------------------------------------------------------------------------------|---|
| 判定設定 時計関連 データ関連                                                                                          |   |
| <ul> <li>○判定しない</li> <li>○ 張力値で判定</li> <li>○ 周波数で判定</li> <li>SelNo.</li> <li>○ ▼</li> <li>上限値</li> </ul> |   |
| 下限值                                                                                                    |   |
| 判定データ配信                                                                                                  |   |
|                                                                                                    | 3 |

・判定の種別(張力値で判定/周波数で判定)を選択する

・予め設定した測定条件の中から、判定したい測定条件を1つ選び、そのSelNo.(測定条件番号)を選択する。 ・判定データ配信ボタンをクリックすると、U-508本体に判定情報は転送される。

#### 3.4 端末データ設定

・U508の測定データをクリアする

メイン画面の「メニュー」→「オプション」を選択し、し、「データ関連」タブの「端末データクリア」を押す。 ・U508に端末番号を設定する

メイン画面の「メニュー」→「オプション」を選択し、「データ関連」タブの端末番号ボックスで端末番号を選 択し、「端末番号設定」を押す。

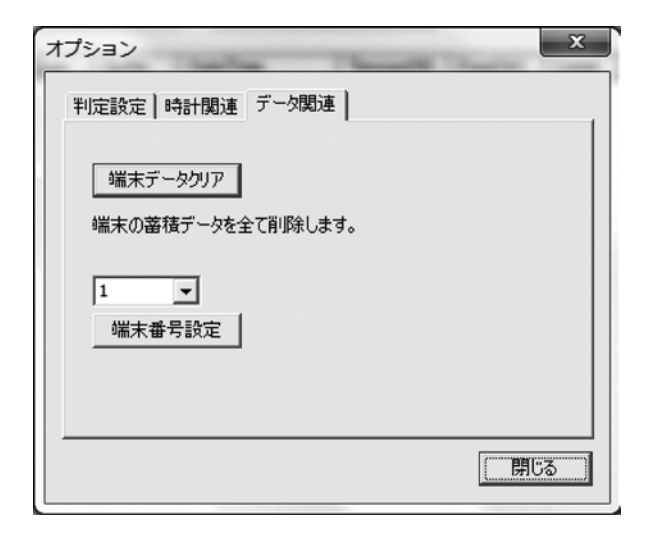

#### 3.5 データ受信

・U508の「Sel」ボタンをメイン画面の「メニュー」→「オプション」を選択し、タブの「判定設定」を選択する。 メイン画面の「データ取得」を押す

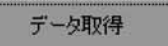

U508からPCにデータが転送され表示される

| 5      | F一身取得                        |                                 |                                  | CSVH                         | カ                  | UST                                                              | м                                          |                                          |                            |                            |                           |                                              |
|--------|------------------------------|---------------------------------|----------------------------------|------------------------------|--------------------|------------------------------------------------------------------|--------------------------------------------|------------------------------------------|----------------------------|----------------------------|---------------------------|----------------------------------------------|
| RecNo. | UnitNo.<br>001<br>001<br>001 | Mass<br>002.4<br>002.4<br>002.4 | Width<br>010.0<br>010.0<br>010.0 | Span<br>0200<br>0200<br>0200 | SelNo.<br>05<br>05 | DateTime<br>13/12/12/2150450<br>13/12/20150450<br>13/12/20150457 | Tension(N)<br>4180<br>4180<br>4180<br>4170 | Freq(Hz)<br>3900<br>3280<br>3280<br>3290 | Lower<br>325<br>325<br>325 | Upper<br>330<br>330<br>330 | JdgType<br>Hz<br>Hz<br>Hz | JdgRaft 0000<br>0000<br>0000<br>0000<br>0000 |
|        |                              |                                 |                                  |                              |                    |                                                                  |                                            |                                          |                            |                            |                           |                                              |

## 4. USTM メイン画面

#### 4.1 メイン画面

メイン画面の「USTM」ボタンを押下すると以下の画面が表示される。

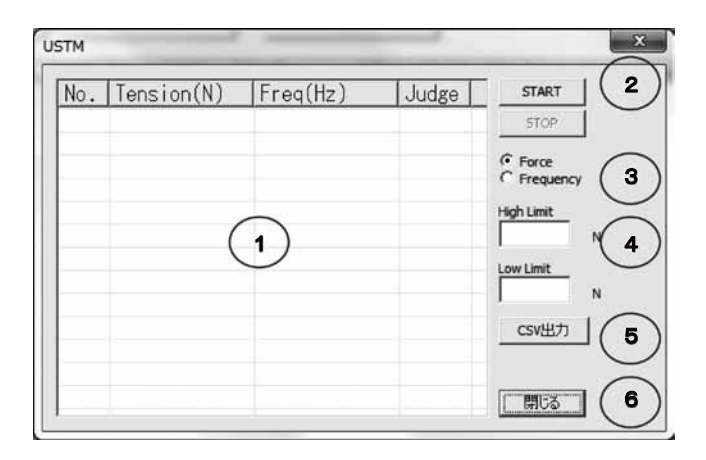

### 4.1.1 メイン画面説明

| No. | 説明                                                                                                    |
|-----|----------------------------------------------------------------------------------------------------|
| 1   | 「測定結果エリア」<br>測定結果を表示する。表示内容については以下を参照。                                                                                               |
| 2   | 「START」/「STOP」ボタン<br>測定結果の取得を開始/停止する。                                                                                                |
| 3   | 「Force」/「Frequency」ラジオボタン<br>測定結果の判定タイプを設定する。(Force=張力で判定 Frequency=周波数で判定)                                                          |
| 4   | 「Hight Limit」/「Low Limit」テキストボックス<br>判定用の上下限値を設定する。(0.0 ~ 9999.0)<br>HigthとLowともに0.0であった場合、判定は行われない。<br>テキストボックス内が空であった場合は0.0とみなされる。 |
| 5   | 「CSV出力」ボタン<br>①に表示されている内容をCSV形式のファイルに出力する。                                                                                           |
| 6   | 「閉じる」ボタン<br>USTMを終了する。終了するとU508アプリケーション メイン画面に戻る                                                                                     |
|     |                                                                                                    |

## 4.1.2 測定結果表示エリア説明

| No.        | データ番号(1からの連番)                           |
|------------|-----------------------------------------|
| Tension(N) | 取得した張力値を表示する。                           |
| Freq (Hz)  | 取得した周波数を表示する。                           |
| Judeg      | 取得した測定値の判定結果を表示する。(GOOD/HIGH/LOW,:判定なし) |

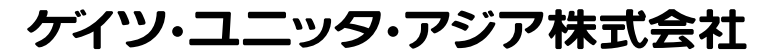

本社 〒556-0022 大阪市浪速区桜川4-4-26 TEL.06-6563-1284 FAX.06-6563-1285

U-508APPL\_V01

ニッタグループ 🕨 ニッタ | ケイツ・ユニッタ・アジア | ニッタ・ハース ◀

2013年12月25日 3,000部 .D